# **MODE D'EMPLOI**

# **StackGuard**

# **SIGRIST** Poussièremètre pour gaz chauds

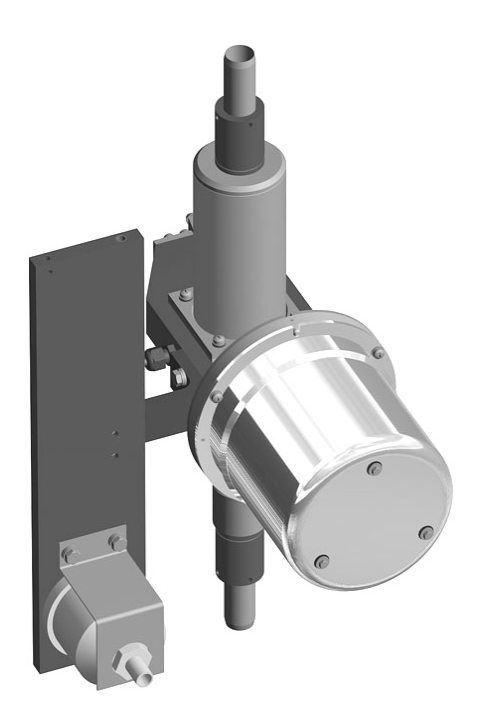

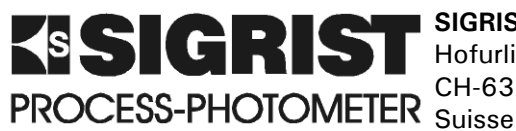

Hofurlistrasse 1 CH-6373 Ennetbürgen

SIGRIST-PHOTOMETER AG Téléphone: +41 (0)41 624 54 54 +41 (0)41 624 54 55 Fax: E-Mail: info@photometer.com Internet: www.photometer.com

| Numéro document: 10266F | Version: 1 | Validité : 1.7.2006 |
|-------------------------|------------|---------------------|
|-------------------------|------------|---------------------|

© SIGRIST-PHOTOMETER AG, Sous réserve de modifications techniques 12/2006

# Contenu

| 1 | Description1.1Vue d'ensemble1.2Etendue de fourniture et accessoires1.3Destination et conformité1.4Identification1.5Caractéristiques techniques | 1<br>1<br>2<br>3<br>5                                          |
|---|----------------------------------------------------------------------------------------------------|----------------------------------------------------------------|
| 2 | <ul> <li>Règles de sécurité</li></ul>                                                                                                    | 7<br>7<br>8<br>8                                               |
| 3 | <ul> <li>Installation/Mise en route</li></ul>                                                                                                  | 9<br>9<br>10<br>11<br>12<br>13<br>14<br>14<br>16<br>18<br>20   |
| 4 | <ul> <li>Exploitation</li></ul>                                                                                                    | 21<br>22<br>22<br>23<br>23<br>23<br>24<br>25<br>26<br>29<br>29 |
| 5 | <ul> <li>Entretien</li></ul>                                                                                                    | 30<br>30<br>31<br>33<br>35<br>36                               |
| 6 | <ul> <li>Dépannage</li> <li>6.1 Identification d'une panne</li> <li>6.2 Messsages d'erreur</li> <li>6.3 Service clientèle</li> </ul>           | 37<br>37<br>37<br>39                                           |
| - | Mice à l'arrêt/Stockage                                                                                                    | 11                                                             |

#### Mode d'emploi StackGuard

| 12 | 2 Index Feł          | Iler! Textmarke nicht definiert. |
|----|----------------------|----------------------------------|
| 11 | 1 Annexe             |                                  |
| 10 | 0 Pièces de rechange |                                  |
| 9  | Destruction          |                                  |
| 8  | Emballage/Transport  |                                  |

# Préambule

Ce mode d'emploi décrit les fonctions fondamentales d'utilisation de l'appareil StackGuard. Il est destiné à toute personne concernée par son exploitation.

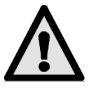

Avant toute utilisation, il est recommandé de prendre connaissance du mode d'emploi. En particulier, l'étude du chapitre concernant les règles de sécurité est impérative!

| Documents complé- | No. doc.         | Titre                     | Contenu                                                                              |  |
|-------------------|------------------|---------------------------|--------------------------------------------------------------------------------------|--|
| mentanes          | 10267F           | Manuel abrégé             | Fonctions essentielles et menu complet                                               |  |
|                   | 10268E<br>10268D | Manuel de réfé-<br>rence  | Description approfondie des fonctions et pro-<br>cédures (anglais ou allemand)       |  |
|                   | 10269E<br>10269D | Instruction de<br>service | Instructions de réparation et de modification pour techniciens (anglais ou allemand) |  |
|                   | 10145DE          | Questionnaire             | Définition des conditions environnantes (an-<br>glais et allemand)                   |  |
|                   | 10271DE          | Liste des para-<br>mètres | Configuration de l'ensemble de mesure (an-<br>glais et allemand)                     |  |

| Symboles utilisés |      | Indication importante                                    |
|-------------------|------|----------------------------------------------------------|
|                   | (SA) | Action                                                   |
|                   | 0    | Information complémentaire                               |
| $\bigwedge$       |      | Tension à danger de mort                                 |
|                   |      | Emission Laser dangereuse                                |
|                   |      | Températures élevées (risque de brûlures)                |
|                   | X    | Elimination triée de matériel électronique et électrique |

Mode d'emploi StackGuard

# 1 Description

# 1.1 Vue d'ensemble

| (1) (2) (3) (4)          | Pos. | Désignation                                                |
|--------------------------|------|------------------------------------------------------------|
|                          | 1    | Photomètre avec<br>cellule de mesure                       |
|                          | 2    | Tube d'admission                                           |
|                          | 3    | Câble vers le chauf-<br>fage d'air de rinçage              |
|                          | 4    | Unité de commande                                          |
|                          | 5    | Câble d'alimentation                                       |
|                          | 6    | Câble de liaison pho-<br>tomètre/unité de<br>commande      |
|                          | 7    | Tube de rejet                                              |
| 9876                     | 8    | Filtre de protection<br>du ventilateur d'air<br>de rinçage |
|                          | 9    | Ventilateur d'air de<br>rinçage                            |
|                          | 10   | Filtre d'air de rinçage                                    |
| Figure 1: Vue d'ensemble | 11   | Refroidisseur                                              |

# 1.2 Etendue de fourniture et accessoires

| Etendue standard | Nbre. | Désignation                   | Variantes/remarques         |
|------------------|-------|-------------------------------|-----------------------------|
|                  | 1     | Photomètre                    | StackGuard                  |
|                  | 1     | Unité de commande             | SIREL SMD                   |
|                  | 1     | Mode d'emploi                 | Allemand, anglais, français |
|                  | 1     | Manuel de référence           | Allemand, anglais           |
|                  | 1     | Manuel abrégé                 | Allemand, anglais, français |
|                  | 536B1 | Ventilateur d'air de rinçage  |                             |
|                  | 1     | Filtre de protection          |                             |
| 2                |       | Coquilles d'isolation         |                             |
|                  | 1     | Refroidisseur                 |                             |
| 2                |       | Turbe d'admission et de rejet |                             |
|                  | 1     | Tige de contrôle              |                             |

### 1.3 Destination et conformité

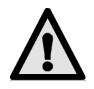

Toute utilisation non conforme à l'emploi prévu peut entraîner des erreurs de mesure avec des conséquences externes ainsi que des dommages sur le photomètre!

Destination

Le photomètre est conçu pour la mesure de particules dans du gaz non explosif jusqu'à 170° C.

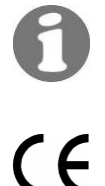

Le photomètre est assemblé et configuré en usine pour la fonction définie par l'utilisateur. La conception est fondée sur les indications du questionnaire, document contractuel définissant la destination du matériel.

La fabrication de l'ensemble respecte les règles techniques actuelles, qui correspondent aux directives de qualité et de sécurité usuelles.

Le poussièremètre respecte les exigences de l'Union Européenne (EU) concernant:

- La compatibilité électromagnétique (CEM)
- Les directives de courant faible (NSR)
- Le normes de sécurité des dispositifs LASERD IEC 60825 1:2001
- EN 14181:2004 et DIN EN ISO 14956

Le photomètre comporte le sigle CE.

### 1.4 Identification

Situation de la plaque d'identification

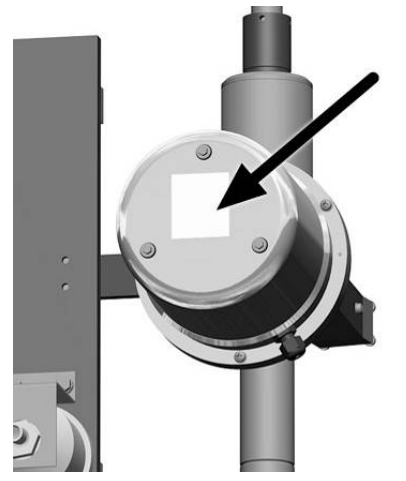

Figure 1 : Situation de la plaque d'identification

La plaque d'identification du photomètre comporte les indications suivantes:

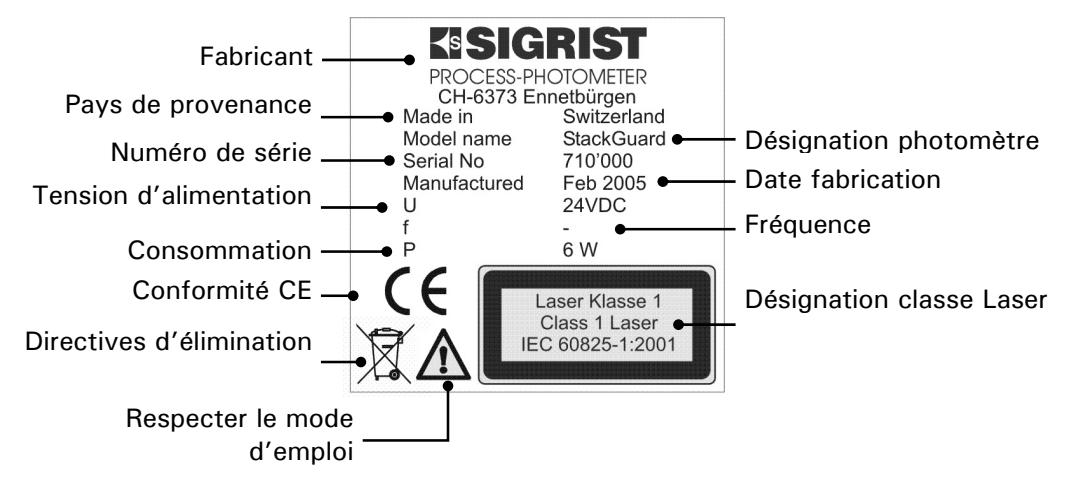

Figure Fehler! Unbekanntes Schalterargument.: Plaque d'identification

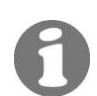

Le numéro de série est également accessible dans le menu \* SYSTEME INFO\* ( $\rightarrow$  Manuel de référence).

Plaque de l'unité de commande

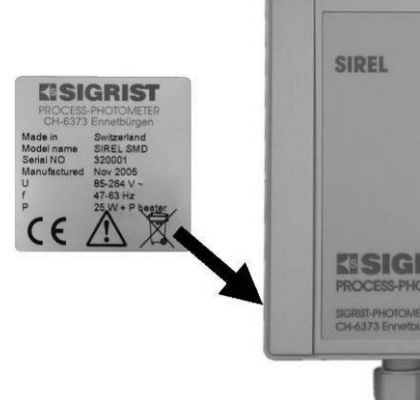

Figure 3: Situation de la plaque SIREL

0

Le numéro de série du photomètre est disponible au menu - \*SYSTEME\*/No.appareil - ( $\rightarrow$  Manuel de référence).

La plaque d'identification du SIREL comporte les indications suivantes:

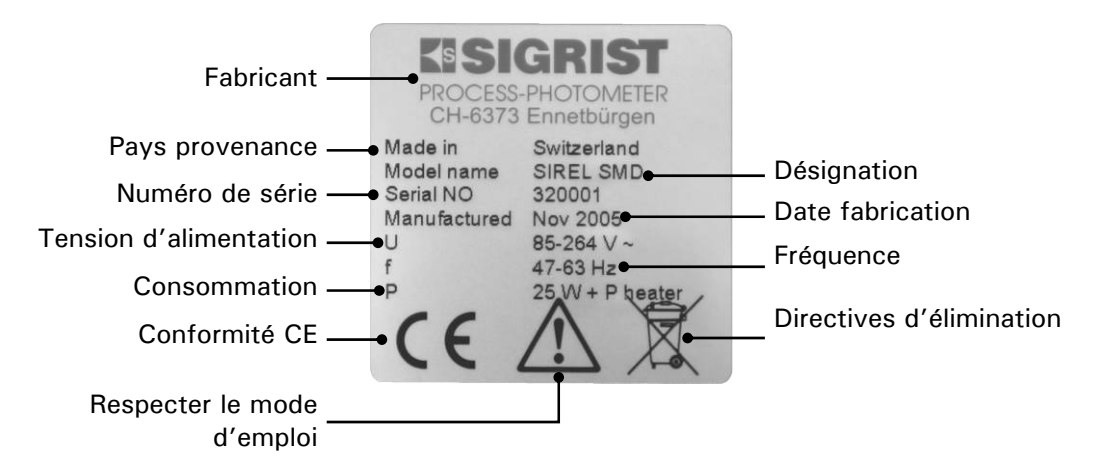

Figure 4: Plaque d'identification SIREL

| Données de mesure | Principe                                                                                                    | Mesure de lumière diffusée                                                                                                    |
|-------------------|----------------------------------------------------------------------------------------------------|----------------------------------------------------------------------------------------------------|
|                   | Angle de mesure                                                                                                    | 20°                                                                                                    |
|                   | Etendue de mesure                                                                                                    | 0 0.050 PLA à 0 100 PLA                                                                                                    |
| Résolution        |                                                                                                    | ± 0.0002PLA                                                                                                    |
|                   | Reproductibilité                                                                                                    | ± 2% (de la déviation max. de l'échelle)                                                                                                    |
|                   | Répétabilité                                                                                                    | $\pm$ 0.5% (de la déviation max. de l'échelle)                                                                                                    |
|                   | Linéarité                                                                                                    | $\pm$ 0.5% (de la déviation max. de l'échelle)                                                                                                    |
|                   | Stabilité à temp. va-<br>riable                                                                                                    | $\pm$ 4% entre -20° C à 50° C (de la déviation max. de l'échelle)                                                                                                    |
|                   | Temps de chauffe                                                                                                    | minimum 2 h                                                                                                    |
|                   | Réponse                                                                                                    | Inférieure à 2 s (réponse indicielle $\rightarrow$ commutat. à seuil)                                                                                                    |
|                   | Ambiance                                                                                                    | -20 +50° C                                                                                                    |
|                   | Intervalle d'entretien                                                                                                    | Voir plan de maintenance ( $\rightarrow$ chapitre 5.1)                                                                                                    |
|                   |                                                                                                    |                                                                                                    |
| Photomètre        | Tension d'alim.                                                                                                    | 24VDC (depuis unité de commande)                                                                                                    |
|                   |                                                                                                    |                                                                                                    |
|                   | Echelles                                                                                                    | 8                                                                                                    |
|                   | Echelles<br>Poids                                                                                                    | 8<br>Env. 8.4kg                                                                                                    |
|                   | Echelles<br>Poids<br>Boîtier                                                                                                    | 8<br>Env. 8.4kg<br>Acier inox, Alu anodisé                                                                                                    |
|                   | Echelles<br>Poids<br>Boîtier<br>Protection                                                                                                    | 8<br>Env. 8.4kg<br>Acier inox, Alu anodisé<br>IP65                                                                                                    |
|                   | Echelles<br>Poids<br>Boîtier<br>Protection                                                                                                    | 8<br>Env. 8.4kg<br>Acier inox, Alu anodisé<br>IP65                                                                                                    |
| Cellule de mesure | Echelles<br>Poids<br>Boîtier<br>Protection<br>Matériel                                                                                                    | 8<br>Env. 8.4kg<br>Acier inox, Alu anodisé<br>IP65<br>Acier inox 1.4301                                                                                                    |
| Cellule de mesure | Echelles<br>Poids<br>Boîtier<br>Protection<br>Matériel<br>Matériel fenêtres                                                                                           | 8<br>Env. 8.4kg<br>Acier inox, Alu anodisé<br>IP65<br>Acier inox 1.4301<br>Borosilikate, B270                                                                                                    |
| Cellule de mesure | Echelles<br>Poids<br>Boîtier<br>Protection<br>Matériel<br>Matériel fenêtres<br>Joints                                                                                 | 8<br>Env. 8.4kg<br>Acier inox, Alu anodisé<br>IP65<br>Acier inox 1.4301<br>Borosilikate, B270<br>FPM                                                                                                    |
| Cellule de mesure | Echelles<br>Poids<br>Boîtier<br>Protection<br>Matériel<br>Matériel fenêtres<br>Joints<br>Pression médium                                                              | 8<br>Env. 8.4kg<br>Acier inox, Alu anodisé<br>IP65<br>Acier inox 1.4301<br>Borosilikate, B270<br>FPM<br>Max. ±3000 Pa (=±30 mbar) comparé à<br>I'environnement au lieu du photomètre                                                                                                    |
| Cellule de mesure | Echelles Poids Boîtier Protection Matériel Matériel fenêtres Joints Pression médium Température médium                                                                | 8         Env. 8.4kg         Acier inox, Alu anodisé         IP65         Acier inox 1.4301         Borosilikate, B270         FPM         Max. ±3000 Pa (=±30 mbar) comparé à l'environnement au lieu du photomètre         Max. 170° C         (Température adaptée pour empêcher la condensation du médium)                                                                                     |
| Cellule de mesure | Echelles<br>Poids<br>Boîtier<br>Protection<br>Matériel<br>Matériel fenêtres<br>Joints<br>Pression médium<br>Température médium<br>Débit échantillon                   | 8         Env. 8.4kg         Acier inox, Alu anodisé         IP65         Acier inox 1.4301         Borosilikate, B270         FPM         Max. ±3000 Pa (=±30 mbar) comparé à l'environnement au lieu du photomètre         Max. 170° C         (Température adaptée pour empêcher la condensation du médium)         25 50 l/min                                                                 |
| Cellule de mesure | Echelles<br>Poids<br>Boîtier<br>Protection<br>Matériel<br>Matériel fenêtres<br>Joints<br>Pression médium<br>Température médium<br>Débit échantillon<br>Air de rinçage | <ul> <li>8</li> <li>Env. 8.4kg</li> <li>Acier inox, Alu anodisé</li> <li>IP65</li> <li>Acier inox 1.4301</li> <li>Borosilikate, B270</li> <li>FPM</li> <li>Max. ±3000 Pa (=±30 mbar) comparé à l'environnement au lieu du photomètre</li> <li>Max. 170° C</li> <li>(Température adaptée pour empêcher la condensation du médium)</li> <li>25 50 l/min</li> <li>12 16 l/min, max. 170° C</li> </ul> |

# 1.5 Caractéristiques techniques

| SIREL SMD unité de | Alimentation   | 85 264 V; 47 63 Hz ou 24 VDC; 25 W                                                                                                    |  |  |
|--------------------|----------------|----------------------------------------------------------------------------------------------------|--|--|
| commande           | Espace occupé  | SIREL SMD: 200 mm x 157 mm x 96 mm<br>SIREL robust: 220 mm x 160 mm x 90 mm<br>(Plan voir chapitrel 11)                                                                   |  |  |
|                    | Interfaces     | Profibus DP (en option)                                                                                                    |  |  |
|                    | Poids          | SIREL SMD: env. 1.5 kg<br>SIREL robust: env. 2.0 kg                                                                                                    |  |  |
|                    | Protection     | IP65                                                                                                    |  |  |
|                    | Branchements   | 0/4 20 mA, max. 600 Ω, max. 24 V<br>à séparation galvanique, max. 50V<br>contre terre<br>Contacts relais max. 250 VAC, max. 4 A<br>Entrées et sorties numériques max. 5 V |  |  |
|                    | Câble standard | Longueur: 5m / 4 conducteurs                                                                                                    |  |  |

# 2 Règles de sécurité

### 2.1 Symboles

Les symboles utilisés sur l'appareillage appellent les mesures de sécurité suivantes**Fehler! Textmarke nicht definiert**.:

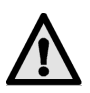

#### DANGER (NOIR SUR FOND JAUNE)

**Avertissement d'un risque général**Fehler! Textmarke nicht definiert.. Ce symbole repère les zones qui nécessitent des précautions particulières. Consulter le mode d'emploi!

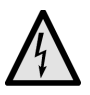

#### **TENSION (NOIR SUR FOND JAUNE)**

**Prévient de la présence d'une tension électrique dangereuse**. Signale les zones sous tension supérieures à 48 VAC ou 65 VDC, et qui peuvent provoquer des décharges électriques. Suivre les recommandations du mode d'emploi!

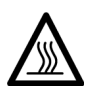

#### CHALEUR (NOIR SUR FOND JAUNE)

Avertit de la présence de surfaces chaudes. Indique les protections qui recouvrent des surfaces dont la température est supérieure à 80°C. Suivre les recommandations du mode d'emploi.

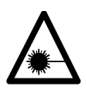

### RAYONNEMENT LASER (NOIR SUR FOND JAUNE)

**Prévient de rayonnements Laser dangereux.** Signale les protections dont le retrait peut libérer des rayons Laser dangereux. Elles ne doivent donc être retirées uniquement en absence d'alimentation électrique et par du personnel qualifié!

# 2.2 Recommandations pour l'utilisation en toute sécurité

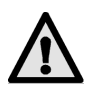

Ne faire fonctionner l'appareillage qu'en bon état et en respectant les directives du mode d'emploi!

Veiller en outre aux points suivants:

- Tous les composants en contact avec le gaz échantillon peuvent être très chaudes. Des contacts sans gants de protection peuvent provoquer de graves brûlures!
- L'exploitation de l'installation ne doit se faire que dans son état original. Si des éléments sont à remplacer, n'utiliser que des pièces d'origine du fabricant!
- Des modifications de paramètres du logiciel, normalement inaccessibles à l'exploitant, peuvent altérer la sécurité de l'ensemble!

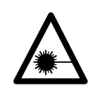

# 2.3 Informations de sécurité concernant le Laser

Le StackGuard contient un émetteur Laser blindé, correspondant à la classe 1 (IEC 60825-1: 2001).

Si le blindage est retiré pour des interventions, des rayonnements de la classe 3R peuvent être libérés. Il ne doit donc être enlevé uniquement hors tension et par du personnel qualifié.

 $\wedge$ 

Attention – l'emploi d'autres méthodes ou dispositifs d'ajustement que ceux indiqués par Sigrist peut produire des rayonnements dangereux.

### 2.3.1 Caractéristiques du Laser

| Données Laser IEC  | 60825-1: 2001 |
|--------------------|---------------|
| Médium Laser:      | InGaAIP       |
| Longueur d'onde:   | 650nm         |
| Durée d'émission:  | CW            |
| Puissance émise:   | 2mW           |
| Energie de rayonne | ement: -      |

Figure 5: Données Laser

### 2.3.2 Etiquettage Laser

Le StackGuard comporte les étiquettes suivantes:

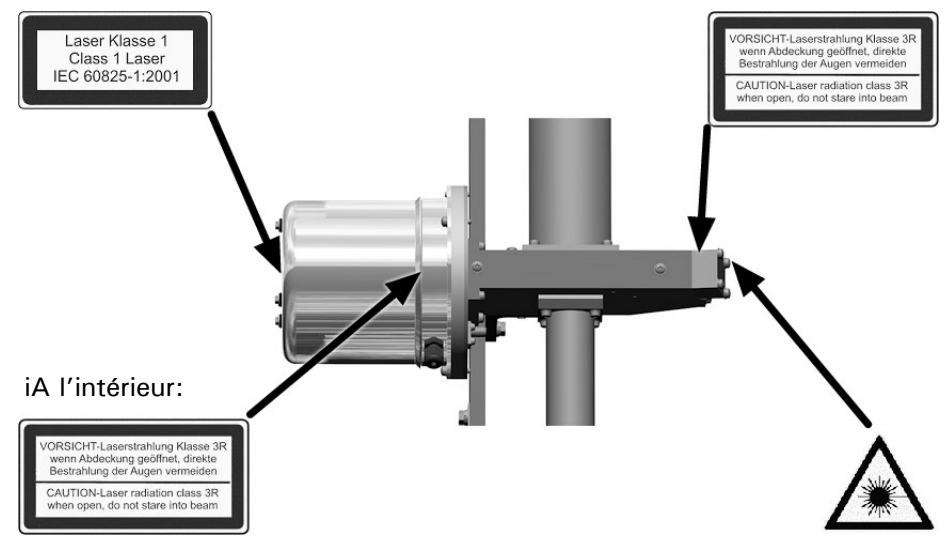

Figure 6: Etiquettes Laser

# 3 Installation/Mise en route

# 3.1 Points importants pour le montage de l'ensemble

- La capacité du ventilateur d'air de rinçage doit doit garantir un débit de 12..16l/min sous toutes les conditions de pression dans la cellule de mesure.
- Un filtre de protection doit être installé en amont du ventilateur d'air de rinçage.
- Le refroidisseur doit être monté entre le ventilateur et le filtre d'air de rinçage. Il sert à refroidir l'air de rinçage, échauffé par la compression dans le ventilateur.
- Pour une température ambiante de 50°C la température de l'air de rinçage au niveau du filtre ne doit pas être supérieure à 50°C!

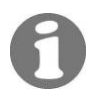

| Exemple de montage | (1)(2)(3)(4) | Pos. | Désignation                                                                                  |
|--------------------|--------------|------|----------------------------------------------------------------------------------------------|
|                    |              | 1    | Photomètre                                                                                   |
|                    |              | 2    | Chauffage d'air de<br>rinçage                                                                |
|                    |              | 3    | Câble du chauffage<br>d'air de rinçage                                                       |
|                    |              | 4    | Unité de commande                                                                            |
|                    |              | 5    | Câble d'alimentation                                                                         |
|                    |              | 6    | Câble de liaison entre<br>le photomètre et<br>l'unité de commande                            |
|                    | 1098         | 7    | Filtre de protection du<br>ventilateur d'air de<br>rinçage                                   |
|                    |              | 8    | Flexible de liaison du<br>filtre de protection<br>avec le ventilateur<br>d'air de rinçage    |
|                    |              | 9    | Ventilateur d'air de<br>rinçage                                                              |
|                    |              | 10   | Flexible de liaison<br>(450mm) du ventila-<br>teur d'air de rinçage<br>avec le refroidisseur |
|                    |              | 11   | Refroidisseur                                                                                |
|                    |              | 12   | Filtre d'air de rinçage                                                                      |
|                    |              | 13   | Flexible de liaison<br>(950mm) du refroi-<br>disseur avec le filtre<br>d'air de rinçage      |

# 3.2 Vue d'un exemple de montage

Figure 7: les composants en un coup d'oeil

# 3.3 Montage du photomètre

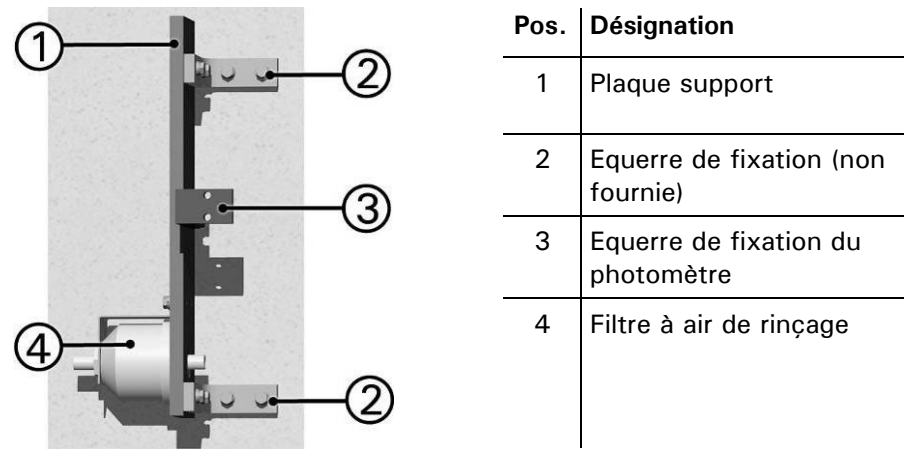

Figure Fehler! Unbekanntes Schalterargument.: Montage du photomètre

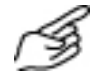

|    | Action                                                                                                    | Remarques              |
|----|----------------------------------------------------------------------------------------------------|------------------------|
| 1. | <ul> <li>Fixer la plaque support (1) verticalement par deux équerres.</li> <li>Les perçages pour la fixation des équerres (2) sont à pratiquer sur place dans la plaque support (1)!</li> </ul> | → Figure 9             |
| 2. | Fixer le photomètre sur l'équerre (3) avec les vis fournies.                                                                                                    | $\rightarrow$ Figure 9 |

### 3.4 Montage du refroidisseur

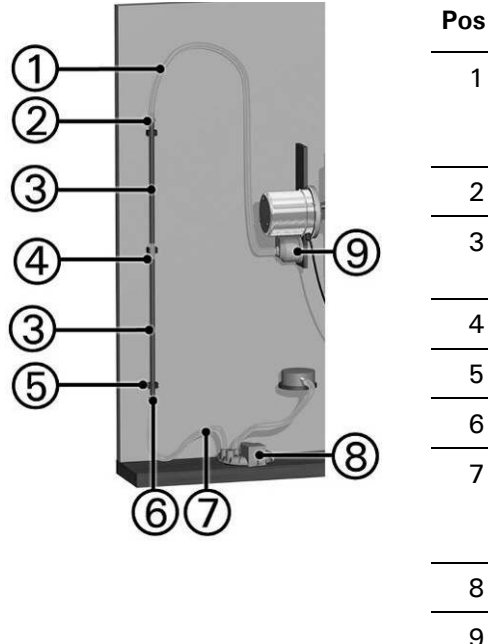

| Pos. | Désignation                                                                            |
|------|----------------------------------------------------------------------------------------|
| 1    | Flexible (950 mm) entre la sortie du refroidisseur et le filtre d'air de rin-<br>çage. |
| 2    | Sortie du refroidisseur                                                                |
| 3    | Refroidisseur (composé de deux<br>tubes en aluminium)                                  |
| 4    | Flexible de liaison (40 mm)                                                            |
| 5    | Trois supports                                                                         |
| 6    | Entrée du refroidisseur                                                                |
| 7    | Flexible (450 mm) entre l'entrée du refroidisseur et le ventilateur d'air de rinçage.  |
| 8    | Ventilateur d'air de rinçage                                                           |
| 9    | Filtre d'air de rinçage                                                                |

Figure 9: Exemple de montage du refroidisseur

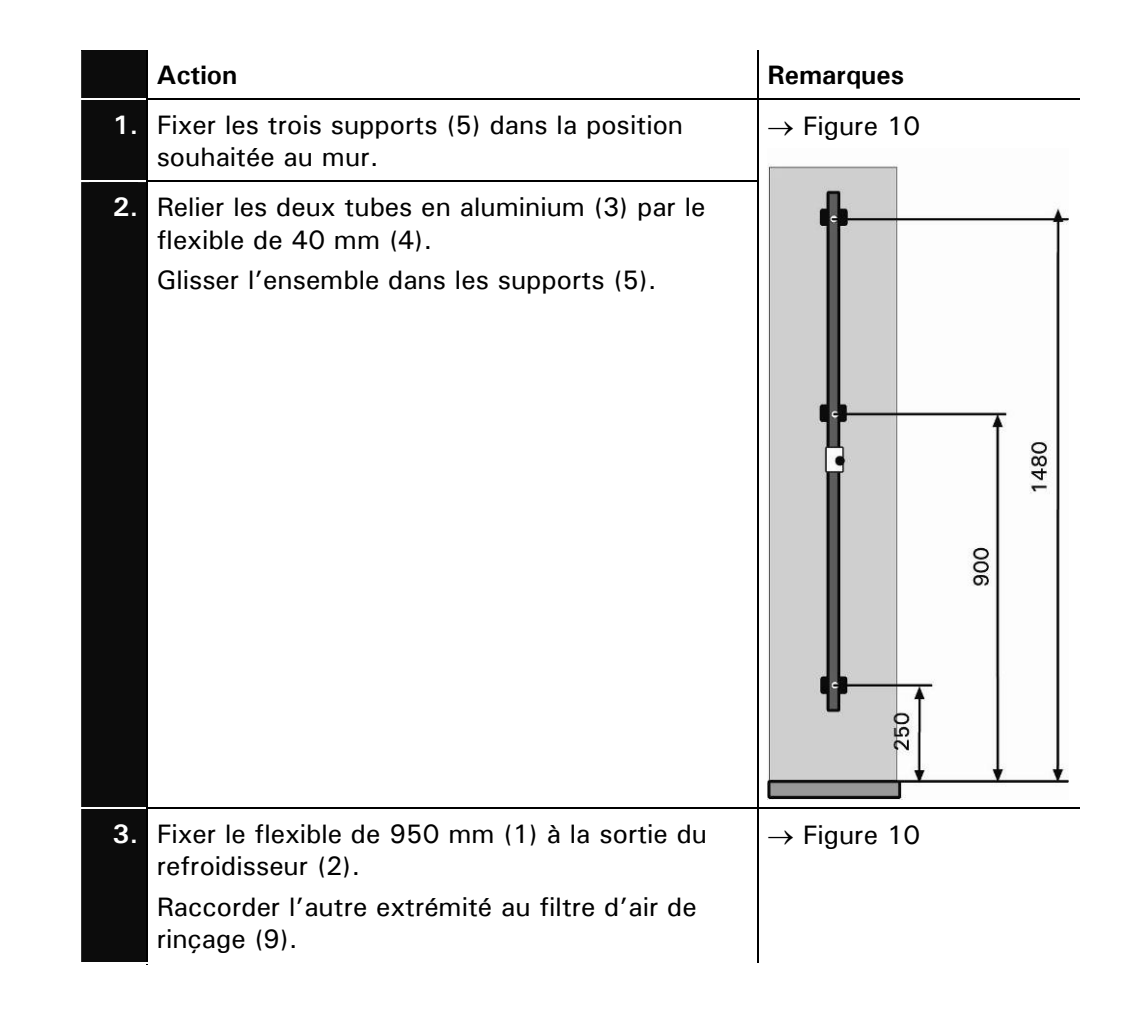

|    | Action                                                                         | Remarques               |
|----|--------------------------------------------------------------------------------|-------------------------|
| 4. | Fixer le flexible de 450 mm (7) à l'entrée du refroidisseur (6).               | $\rightarrow$ Figure 10 |
|    | U L'autre extrémité sera relié au ventilateur d'air de rinçage ultérieurement! |                         |

# 3.5 Montage du ventilateur d'air de rinçage et du filtre de protection

| 4          | 1 | Flexible (450 mm) entre<br>l'entrée du refroidisseur<br>et le ventilateur d'air de<br>rinçage. |
|------------|---|------------------------------------------------------------------------------------------------|
|            | 2 | Ventilateur d'air de<br>rinçage                                                                |
|            | 3 | Flexible entre le ventila-<br>teur et le filtre de pro-<br>tection.                            |
| (1) (2)(3) | 4 | Filtre de protection du ventilateur d'air de ren-<br>çage.                                     |

Pos. Désignation

Figure 10: Montage du ventilateur à air de rinçage et son filtre de protection

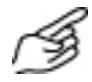

|    | Action                                                                                                    | Remarques               |
|----|----------------------------------------------------------------------------------------------------|-------------------------|
| 1. | Poser le ventilateur d'air de rinçage (2) au sol<br>ou un autre support stable.                                                        | $\rightarrow$ Figure 11 |
| 2. | Fixer le filtre de protection (4) dans la position souhaitée.                                                                          | $\rightarrow$ Figure 11 |
| 3. | Relier la sortie du filtre de protection à l'embout<br>d'entrée du ventilateur à l'aide du flexible (3)                                | $\rightarrow$ Figure 11 |
| 4. | Glisser l'extrémité du flexible (450 mm) prove-<br>nant de l'entrée du refroidisseur sur la sortie du<br>ventilateur à air de rinçage. | $\rightarrow$ Figure 11 |

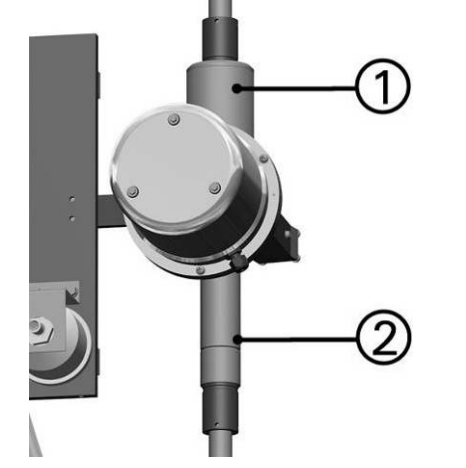

### 3.6 Montage des coquilles d'isolation

Pos.Désignation1Chauffage d'air de<br/>rinçage2Sortie de la cellule de<br/>mesure

Figure 11: Position des coquilles d'isolation

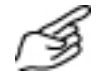

|    | Action                                                                                                    | Remarques   |
|----|----------------------------------------------------------------------------------------------------|-------------|
| 1. | <ul> <li>Fixer les deux coquilles d'isolation sur le photomètre, positions (1) et (2).</li> <li>Les coquilles sont composées de deux parties chacune qui se posent autour des tuyaux et se réunissent par deux fermetures rapides (voir image).</li> </ul> | → Figure 12 |

## 3.7 Montage de l'unité de commande

Montage SIREL L'unité de commande peut se fixer soit directement sur une paroi, une grille de montage ou un autre support.

Distance jusqu'à 5m La longueur du câble standard fourni est de 5 m. Positionner l'unité de commande en proximité immédiate du photomètre.

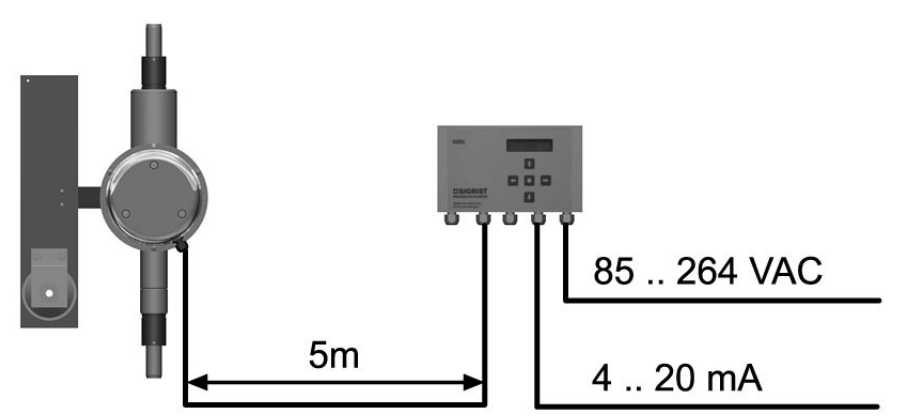

Figure 12: Position de l'unité de commande avec câble standard

Distances supérieures à 5 m

Des distances supérieures à 5 m nécessitent une boîte de connexion entre le photomètre et l'unité de commande. Elle permet une déconnexion aisée.

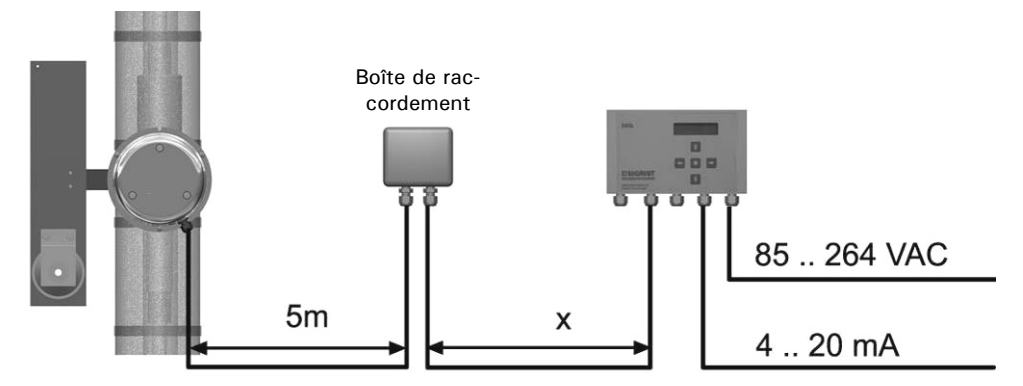

Figure 13: Disposition avec boîte de raccordement

| Section des conducteurs<br>[mm <sup>2</sup> ] | Longueur maximum x<br>[m] |                |
|-----------------------------------------------|---------------------------|----------------|
| 0.14                                          | 30                        |                |
| 0.25                                          | 60                        |                |
| 0.34                                          | 80                        |                |
| 224B0.5                                       | 120                       | Câble standard |
| 0.75                                          | 190                       |                |
| 1                                             | 250                       |                |
| 1.5                                           | 360                       |                |

Pour des distances jusqu'à 1'400 m, il faut un amplificateur SITRA. Distances supérieures

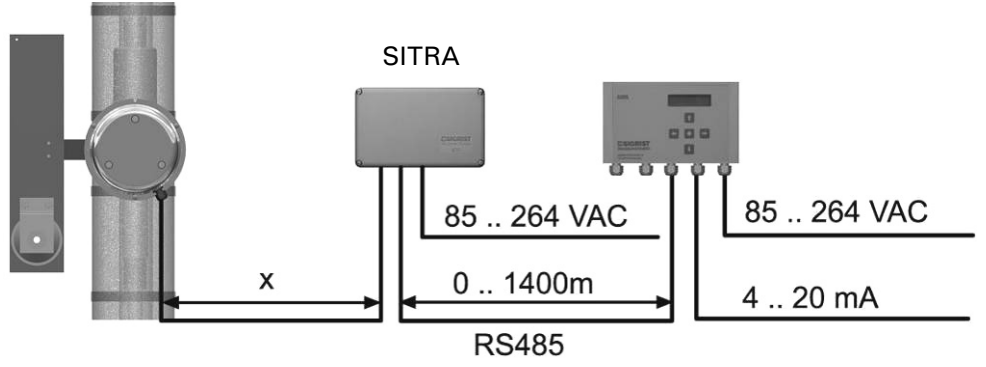

Figure Fehler! Unbekanntes Schalterargument.: Disposition avec SITRA

#### Section des conducteurs Longueur maximum x

|                    | Longaoar maximan x |                |
|--------------------|--------------------|----------------|
| [mm <sup>2</sup> ] | [m]                |                |
| 0.14               | 20                 |                |
| 0.25               | 50                 |                |
| 0.34               | 70                 |                |
| 241B0.5            | 100                | Câble standard |
| 0.75               | 160                |                |
| 1                  | 200                |                |
| 1.5                | 290                |                |
|                    |                    |                |

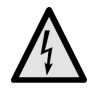

## 3.8 Installation électrique

Le branchement de câbles sous tension peut être mortel et risque d'endommager les appareils. Respecter les directives locales d'installations électriques.

De plus, veiller aux principes suivants:

- Le branchement de la terre de protection est impératif.
- L'appareil et le chauffage de l'air de rinçage doivent impérativement être protégés par un disjoncteur (FI).
- L'appareil n'étant pas équipé d'interrupteur d'alimentation, il faut en prévoir un (commutateur, fiche) en proximité.
- L'alimentation doit comporter une protection de 16 A.
- En présence de perturbations qui ne peuvent être éliminées, l'appareil doit être mis hors tension et protégé contre une mise en route intempestive.

Branchements électriques Tous les branchements électriques se font par des bornes à ressort à l'intérieur de l'unité de commande.

Ouvrir l'unité de commande

L'unité de commande s'ouvre en dévissant les quatre vis situées sous les caches latéraux de la face frontale.

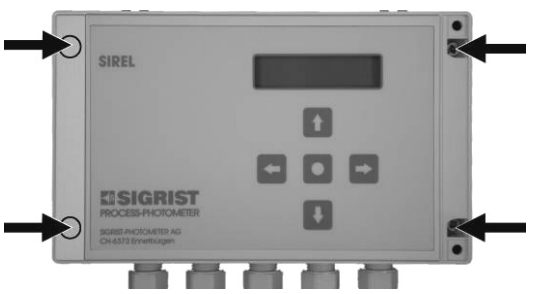

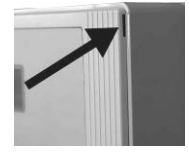

Figure 15: Ouverture de l'unité de commande.

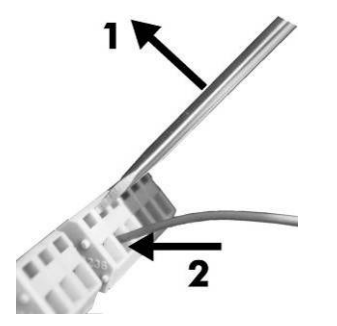

Les grandes bornes sont destinées à l'alimentation électrique et peuvent recevoir des conducteurs d'une section jusqu'à 2.5 mm<sup>2</sup> (sans serre-fil).

Utiliser un tournevis de taille 1 pour les ouvrir!

Figure Fehler! Textmarke nicht definiert.: Grandes bornes.

Les petites bornes sont destinées aux faibles tensions et peuvent recevoir des conducteurs d'une section jusqu'à 1.5 mm<sup>2</sup> (sans serre-fil). Utiliser un tournevis de taille 0 pour les ouvrir!

2

 $\sim$ <sup>2</sup>

Figure 1: Petites bornes.

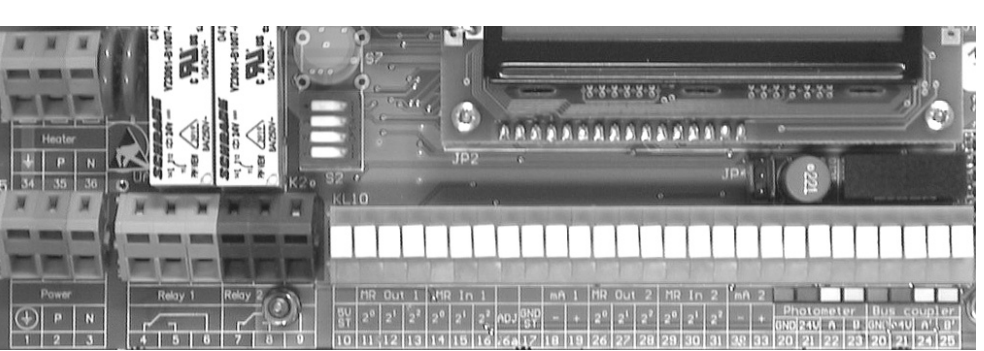

Figure 16: Bornier pour 85..264 VAC.

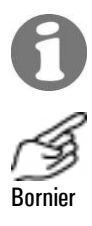

L'utilisation des signaux de commande est décrite dans le manuel de référence, chapitre 2.

|    | Bornes    | Fonction                                           | Remarques                                                                                                    |
|----|-----------|----------------------------------------------------|----------------------------------------------------------------------------------------------------|
| 1. | 20 23     | Liaison avec le pho-<br>tomètre                    | Couleur des conducteurs selon pla-<br>que de raccordement.                                                    |
| 2. | 4 - 5 - 6 | Sortie relais 1                                    | La fonction du relais 1 peut être<br>configurée librement (→ chapitre<br>4.5).                                |
|    | 7 - 8 - 9 | Sortie relais 2                                    | Branchement du chauffage d'air de<br>rinçage (→ chapitre 3.9)                                                 |
|    | 18 - 19   | Sortie mesure 1                                    | $0/420$ mA, charge max. $600 \Omega$<br>A court-circuiter par un pont si elles<br>ne sont pas utilisées!      |
|    | 32 - 33   | Sortie mesure 2                                    | 0/420 mA, charge max. 600 Ω<br><i>A court-circuiter par un pont si elles</i><br><i>ne sont pas utilisées!</i> |
| 3. | 10 17     | Entrées et sorties de<br>l'échelle de mesure 1     | → Manuel de référence                                                                                         |
|    | 26 31     | Entrées et sorties de<br>l'échelle de mesure 2     | → Manuel de référence                                                                                         |
|    | 16a       | Télécommande d'une<br>vérification de cap-<br>teur | → Manuel de référence                                                                                         |

|    | Bornes      | Fonction                     | Remarques                             |
|----|-------------|------------------------------|---------------------------------------|
|    | 24 - 25     | Liaison à l'interface<br>Bus | ightarrow Manuel de référence         |
| 4. | 1 - 2 - 3   | Alimentation électri-<br>que | 85 264 V; 47 63 Hz ou<br>24 VDC; 25 W |
|    | 34 - 35 -36 | Chauffage d'air de rinçage   | ightarrow chapitre 3.9                |

# 3.9 Branchement du chauffage d'air de rinçage

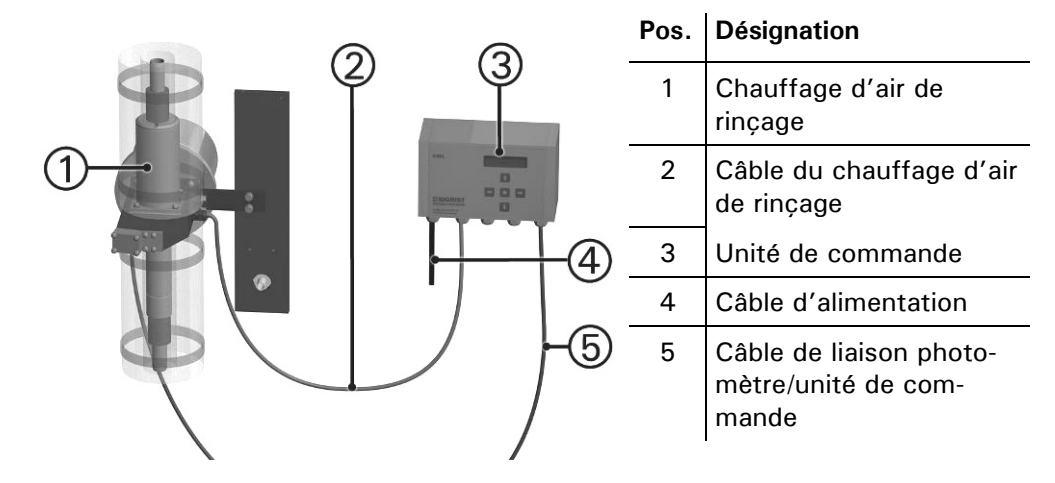

Figure 17: Position du chauffage d'air de rinçage

|    | Borne<br>SIREL | Conducteur du câble du<br>chauffage | Remarques                       |
|----|----------------|-------------------------------------|---------------------------------|
| 1. | 34             | Mise à terre                        |                                 |
|    |                |                                     | 34, 36, 8, Pont<br>gb/ gn bl br |
| 2. | 36             | Neutre                              |                                 |
|    | 8              | Phase                               |                                 |
| 3. | 35-9           | Pont                                |                                 |

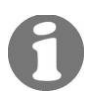

- Lors de l'apparition d'un défaut le chauffage d'air de rinçage est coupé
- Le relais 2 doit être configuré après la mise en route ( $\rightarrow$  chapitre 4.5)

## 3.10 Première mise en route

Procéder suivant le tableau suivant. En cas de problème consulter le chapitre 6.

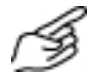

|    | Action                                                                                          | Remarques                                                                                     |
|----|-------------------------------------------------------------------------------------------------|-----------------------------------------------------------------------------------------------|
| 1. | S'assurer que tous les composants sont correctement installés et connectés.                     | $\rightarrow$ chapitre 3                                                                      |
| 2. | Mettre l'unité de commande sous tension.                                                        | L'indicateur de l'unité de commande<br>affiche une valeu de mesure après<br>quelques secondes |
| 3. | Choisir la langue d'affichage $(\rightarrow \text{ chapitre } 4.2).$                            | Les textes des menus apparaissent<br>désormais dans la langue choisie.                        |
| 4. | Régler la ou les domaines de me-<br>sure selon les conditions<br>d'exploitation (→ chapitre 4.3 |                                                                                               |
| 5. | Régler les fonctions des relais selon les besoins ( $\rightarrow$ chapitre 4.5).                |                                                                                               |
| 6. | Protéger les réglages par un code<br>d'accès personnalisé (→ chapi-<br>tre 4.6).                | Si le code d'accès n'est pas souhai-<br>té, passer au point suivant.                          |

# 4 Exploitation

# 4.1 Clavier et affichage

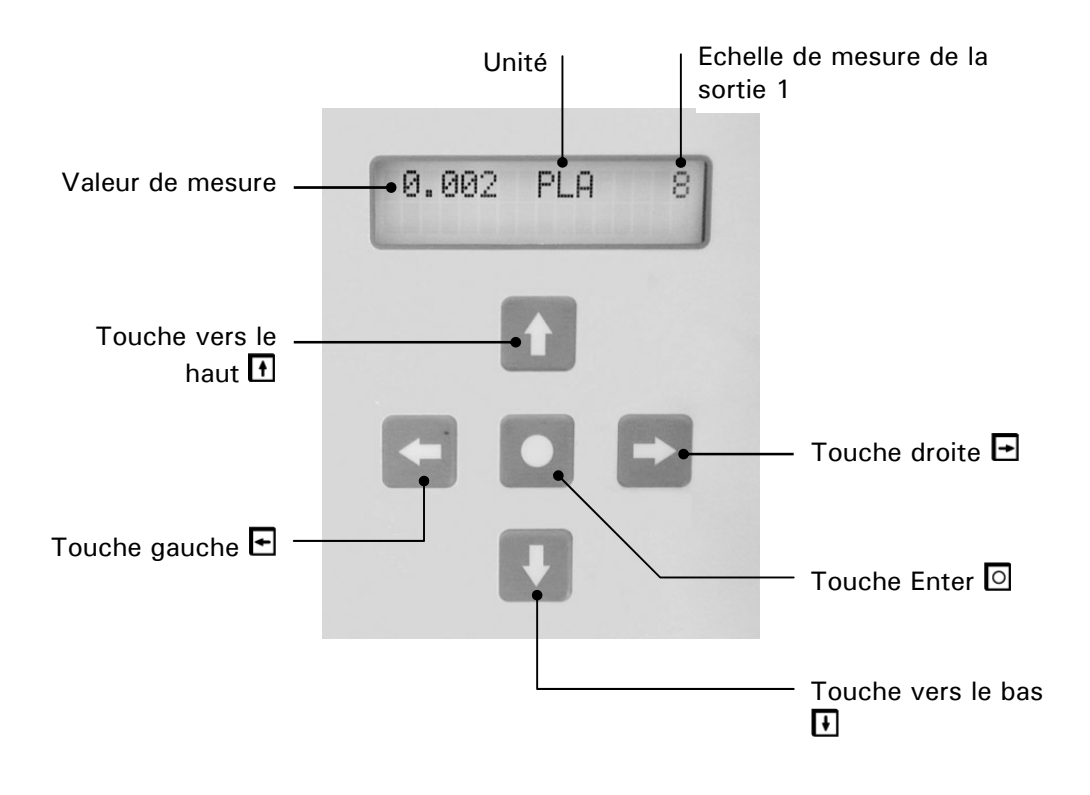

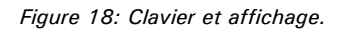

| Fonctions des tou- | $\uparrow/\downarrow$      | <ul> <li>Changement de ligne du menu</li> </ul>                                    |  |
|--------------------|----------------------------|------------------------------------------------------------------------------------|--|
| ches               |                            | <ul> <li>Modification de valeurs en mode Edition (voir ci-dessous)</li> </ul>      |  |
|                    | $\leftarrow / \rightarrow$ | <ul> <li>Changement des fonctions d'une ligne du menu</li> </ul>                   |  |
|                    |                            | <ul> <li>Modification de valeurs de fonctions et changement de décimale</li> </ul> |  |
|                    |                            | en mode Edition (voir ci-dessous)                                                  |  |
|                    | ←+→                        | <ul> <li>Retour en exploitation normale par action simultanée</li> </ul>           |  |
|                    | 0                          | <ul> <li>Activation du mode Edition (affichage de &gt; &lt;)</li> </ul>            |  |
|                    |                            | <ul> <li>Confirmation du réglage</li> </ul>                                        |  |

### 4.1.1 Affichages pendant le service normal

En actionnant une des touches  $\boxdot$  ou  $\boxdot$  les informations suivantes sont disponibles, l' l'appareil a été configuré en conséquence.

| Informations dispo-<br>nibles en service<br>normal | Affichage                              | Signification                                                                                            | Particularités       |
|----------------------------------------------------|----------------------------------------|----------------------------------------------------------------------------------------------------|----------------------|
|                                                    | 0.007 PLA 4                            | Le photomètre est en service<br>normal. La valeur de mesure<br>actuelle s'affiche.                       |                      |
|                                                    | DM4: 0.000- 10.00<br>DM1: 0.000- 100.0 | Echelles de mesure choisies<br>pour la sortie courant 1 (pre-<br>mière ligne) et 2 (seconde li-<br>gne). | Selon configuration. |

#### Affichage de défauts 4.1.2

| Affichages défauts | L'affichage                                                                        | Signifie que                                                                                                    | II faudra alors…                                             |
|--------------------|------------------------------------------------------------------------------------|----------------------------------------------------------------------------------------------------|--------------------------------------------------------------|
| en service normal  | <pre>** Avertissemt ** (Alterne avec l'indication de la va- leur de mesure).</pre> | un contact de relais est ac-<br>tionné si la configuration le<br>prévoit.<br>le message d'avertissement<br>sera supprimé si la cause de<br>l'avertissement n'apparaît plus.    |                                                              |
|                    | **** Erreur ****<br><br>**Defaut prior.**<br>                                      | le courant de sortie se met à<br>OmA.<br>en configuration correspon-<br>dante, un contact relais sera<br>activé.<br>la fonction de vérification<br>automatique est désactivée. | …essayer l'identifier<br>le dérangement<br>(→ chapitre 6.1). |

### 4.1.3 Service intervention

.

Le photomètre se configure dans le mode intervention. La mesure est interrompue et l'affichage présente la gestion des menus correspondants.

|    | Action                                                                | Affichage                          | Remarques                                                                           |
|----|-----------------------------------------------------------------------|------------------------------------|-------------------------------------------------------------------------------------|
| 1. |                                                                       | Code d acces<br>> <b>0</b> 00000 < | <i>Si aucun code individuel n'a<br/>été programmé, continuer<br/>par le point 3</i> |
| 2. | Rentrer le code:<br>1/⊥ Modifier<br>valeur<br>⊡/⊐ Changer<br>décimale | Code d acces<br>> <                | Rentrer le code individuel                                                          |
| 3. | 0                                                                     | * SENSORCHECK *<br>* *             | Appareil en service interven-<br>tion                                               |

En actionnant simultanément les touches  $\boxdot$  et  $\boxdot$  on retourne depuis toute situation de menu au service normal.

Les positions des relais pendant le service intervention sont les suivantes:

Fonctions en service intervention:

| SL (Seuil)           | Désactivé |
|----------------------|-----------|
| AL (Alarme)          | Désactivé |
| IV (Vérif.)          | Actif     |
| AJ (Entrée digitale) | Actif     |
| IN (Intervention)    | Actif     |

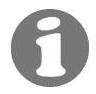

La sortie de mesure reste sur la dernière valeur de mesure ou passe à 0/4 mA selon la configuration choisie ( $\rightarrow$  Manuel de référence).

# 4.2 Choix de la langue

Voici comment la langue des menus et messages se choisit

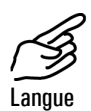

|    | Action                          | Affichage              | Remarques               |
|----|---------------------------------|------------------------|-------------------------|
| 1. | Activer le service intervention | * SENSORCHECK *<br>* * | chapitre 4.1.3          |
| 2. | 3 x 💷                           | * KONFIGURIEREN*       |                         |
| 3. | →                               | > Sprache <<br>Deutsch |                         |
| 4. | 0                               | Sprache<br>> Deutsch < | Activer le mode édition |
| 5. | Choisir la langue:<br>단/크       | Sprache <              |                         |

Activer le service intervention

|    | Action                   | Affichage |   | Remarques                  |
|----|--------------------------|-----------|---|----------------------------|
| 6. | 0                        | > Langue  | < | Confirmer le choix         |
| 7. | ⊡+⊡ (simulta-<br>nément) | 0.007 PLA | 4 | Appareil en service normal |

# 4.3 Réglage de l'échelle de mesure

Procéder comme suit pour le choix de l'échelle du signal de sortie 1.

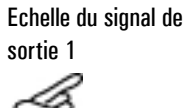

|    | Action                                                        | Affichage (exemple)      | Remarques                                                        |
|----|---------------------------------------------------------------|--------------------------|------------------------------------------------------------------|
| 1. | Activer le mode intervention.                                 | * VERIF.CAPTEUR *<br>* * | $\rightarrow$ chapitre 4.1.3                                     |
| 2. | 5 x I                                                         | * ECHELLES *             |                                                                  |
| 3. | <ul> <li>☐ (2 x pour le do-<br/>maine de mesure 2)</li> </ul> | > Dom.de mes. <<br>X     |                                                                  |
| 4. | Activer le mode édi-<br>tion par O.                           | Dom.de mes. 1<br>> X <   |                                                                  |
| 5. | Sélectionner l'échelle<br>de mesure par ⊡/⊡.                  | Dom.de mes. 1<br>> 3 <   | p.ex. échelle 3                                                  |
| 6. | Confirmer le choix par                                        | > Dom.de mes. 1<<br>3    |                                                                  |
| 7. |                                                               | 0.007 PLA 3              | Appareil en service<br>normal. Régler l'unité<br>(chapitre 4.4). |

| Echelles réglées | en |
|------------------|----|
| usine            |    |

.

| Echelle no.  | Etendue PLA            | Individuel client                      |
|--------------|------------------------|----------------------------------------|
| MB 1         | 0100                   |                                        |
| MB 2         | 0 30                   |                                        |
| MB 3         | 010                    |                                        |
| MB 4         | 03                     |                                        |
| MB 5         | 01                     |                                        |
|              | (Réglé en usine)       |                                        |
| MB 6         | 00.3                   |                                        |
| MB 7         | 00.1                   |                                        |
| MB 8         | 0 0.05                 |                                        |
| MB-Entrées   | Commutation à distance | ce ( $ ightarrow$ manuel de référence) |
| Automatique* | 0 100                  |                                        |
|              |                        |                                        |

Tableau Fehler! Textmarke nicht definiert.: Echelles de mesure

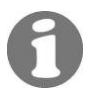

Il est possible de faire régler d'autres échelles par un technicien de SAV. Elles peuvent être inscrites dans la colonne "individuel client" du tableau 1.

\*pour la sortie courant 1 seulement

# 4.4 Adaptation d'échelle et unité de mesure

L'unité standard PLA peut être remplacée par une autre unité.

Pour l'unité mg/ m<sup>3</sup> le coefficient d'adaptation doit être déterminé par une méthode de référence!

6

L'unité "PLA" ne peut être réglé qu'à condition que le facteur de corrélation soit 1.000 ( $\rightarrow$  manuel de référence).

|         | Action                            | Affichage (exemple)                      | Remarques                                                                   |
|---------|-----------------------------------|------------------------------------------|-----------------------------------------------------------------------------|
| 1.      | Activer le mode intervention.     | * VERIF.CAPTEUR<br>*                     | $\rightarrow$ chapitre 4.1.3                                                |
| 2.      | 3 x I                             | * CONFIGURER *                           |                                                                             |
| 3.      | 3 x E                             | <pre>&gt; Adapt.echelle &lt; 1.000</pre> |                                                                             |
| 4.      | Activer le mode<br>édition par  . | Adapt.echelle > 1.000 <                  |                                                                             |
| 5.      | Régler la valeur par<br>↑/⊥.      | Adapt.echelle < 1.000 <                  | Valeur:<br>PLA = 1.000                                                      |
| 6.      | Confirmer par 🖻.                  | <pre>&gt; Adapt.echelle &lt; 1.000</pre> |                                                                             |
| 7.      | 1 x ⊡                             | > Unité < PLA                            |                                                                             |
| 8.      | Activer le mode<br>édition par 回. | Unité<br>> PLA <                         |                                                                             |
| 9.      | Choix de caractères<br>par 1/1.   | Unité<br>> mLA <                         | Lettres minuscules et<br>symboles sont<br>également accessibles<br>par 1/4. |
| 474B10. | Changer de position<br>par 드/크.   | Unité<br>> mgA <                         |                                                                             |
| 11.     | Confirmer par 🖸.                  | > Unité <<br>mg/m3                       |                                                                             |
| 12.     | E + ⊡<br>(simultanément)          | 0.007 mg/m3 5                            |                                                                             |

289B

### 4.5 Réglage des fonctions des relais

L'unité de commande possède deux sorties relais ( $\rightarrow$  chapitre 3.1) dont les fonctions sont configurables librement. Plusieurs fonctions peuvent être attribuées à un même relais. Le relais commutera lorsque une des fonctions configurées s'active (liaison OU).

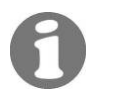

Si la configuration des relais comporte des seuils, les valeurs limite de ces derniers doivent être réglées.

Principe du seuil

Un seuil avec une valeur limite supérieure et inférieure est affecté à chaque relais ( $\rightarrow$  Figure 22). Lorsque la mesure atteint la valeur limite supérieure, le seuil s'active jusqu'à ce que la mesure redescende en dessous de la limite inférieure.

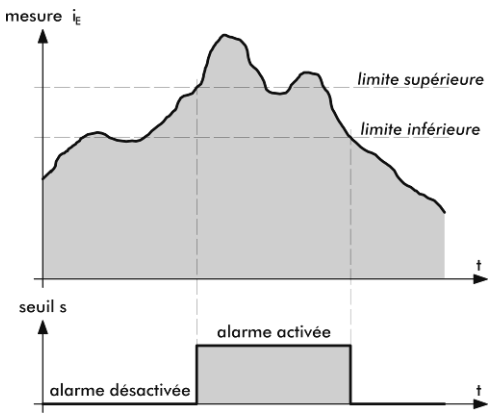

Figure 19: Limites supérieure et inférieure d'un seuil

| Action                                                                                                    | Affichage                      | Remarques                                                                                                    |
|----------------------------------------------------------------------------------------------------|--------------------------------|----------------------------------------------------------------------------------------------------|
| 1. Activer le service intervention                                                                              | * SENSORCHECK *<br>* *         | $\rightarrow$ Chapitre 4.1.2                                                                                                    |
| 2. 4 x ↓                                                                                                    | * RELAIS *                     |                                                                                                    |
| 3. 🗖                                                                                                    | * RELAIS 1 *                   |                                                                                                    |
| 4. 🗊                                                                                                    | > Relais 1 <<br>sl al iv aj in | Configurer le relais 1                                                                                                    |
| 5.                                                                                                    | Relais 1<br>>sl al iv aj in<   | Activer le mode édition                                                                                                    |
| <ul> <li>6. Choisir les fonctions principales:</li> <li>□/□ Changer de fonction</li> <li>① confirmer</li> </ul> | Relais 1<br>>sl al iv aj in<   | <ul> <li>sl = Seuil 1 dépassé</li> <li>al = Alarme</li> <li>iv = Service intervention<br/>ou vérification cap-<br/>teur</li> <li>aj = Entrée de commande<br/>digitale</li> <li>in = Relais inversé</li> </ul> |

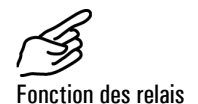

|     | Action                                                | Affichage                      | Remarques                                                                                                    |
|-----|-------------------------------------------------------|--------------------------------|----------------------------------------------------------------------------------------------------|
|     |                                                       |                                | Les fonctions écrits en MA-<br>JUSCULES sont activées<br>(p.ex. SL)                                                                     |
| 7.  | 1/I Modifier<br>valeur                                | Seuil<br>> 1 <                 | Surveillance seuil<br>(actif "1", inactif "0")                                                                                          |
|     | ⊡/⊡ Changer point<br>du menu                          | Prio Err. Aver<br>> 0 0 0 <    | Activé pour:<br>- Erreur prioritaire<br>- Erreur<br>- Avertissement<br>(actif "1", inactif "0")                                         |
|     |                                                       | Verif.Interv.<br>> 0 0 <       | Actif pour:<br>- Appareil en service inter-<br>vention<br>- Vérification capteur en<br>cours<br>(actif "1", inactif "0")                |
|     |                                                       | Dig. Entrée<br>> 1 _ <         | Actif pour:<br>- Signal à l'entrée de com-<br>mande 1<br>- Signal à l'entrée de com-<br>mande 2<br>(actif <i>chiffre</i> , inactif "_") |
|     |                                                       | Inverse<br>> 0 <               | Inverser la fonction relais<br>(actif "1", inactif "0")                                                                                 |
| 8.  | 0                                                     | Relais 1<br>>SL al iv AJ in<   | Introduire d'autres fonctions<br>(point 5) ou terminer par le<br>point 8.                                                               |
| 9.  | 0                                                     | > Relais 1 <<br>SL al IV AJ in | Confirmer le choix                                                                                                    |
| 10. |                                                       | > Seuil max. <<br>1.000 PLA    | Le seuil n'est pris en compte<br>qu'à condition que la fonc-<br>tion soit activée sur le relais<br>correspondant                        |
| 11. | 0                                                     | Seuil max.<br>> 1.000 PLA <    | Activer le service édition                                                                                                    |
| 12. | 1/⊥ Modifier va-<br>leur<br>⊄/⊐ Changer dé-<br>cimale | Seuil max.<br>> 2.000 PLA <    | Régler la valeur limite du<br>seuil max.                                                                                                |
| 13. | 0                                                     | > Seuil max. <<br>2.000 PLA    | Confirmer l'entrée                                                                                                    |
| 14. | -                                                     | > Seuil min. <<br>0.900 PLA    |                                                                                                    |

|     | Action                                                                                | Affichage                      | Remarques                                                                                                    |
|-----|---------------------------------------------------------------------------------------|--------------------------------|----------------------------------------------------------------------------------------------------|
| 15. | 0                                                                                     | Seuil min.<br>> 0.900 PLA <    | Activer le service édition                                                                                                    |
| 16. | 1/⊥ Modifier va-<br>leur<br>ਓ/⊐ Changer dé-<br>cimale                                 | Seuil min.<br>> 1.800 PLA <    | Régler la valeur limite du<br>seuil min.                                                                                            |
| 17. | 0                                                                                     | > Seuil min. <<br>1.800 PLA    | Confirmer l'entrée                                                                                                    |
| 18. | Î                                                                                     | * RELAIS 1 *                   |                                                                                                    |
| 19. | F                                                                                     | * RELAIS 2 *                   |                                                                                                    |
| 20. | F                                                                                     | > Relais 2 <<br>sl al iv aj in | Configurer le relais 1                                                                                                    |
| 21. | 0                                                                                     | Relais 2<br>>sl al iv aj in<   | Activer le mode édition                                                                                                    |
| 22. | Choisir les fonc-<br>tions principales:<br>I /I Changer de<br>fonction<br>I confirmer | Relais 2<br>>sl al iv aj in<   | sl = Seuil 1 dépassé<br>al = Alarme<br>iv = Service intervention<br>ou vérification cap-<br>teur                                    |
|     |                                                                                       |                                | aj = Entrée de com-<br>mande digitale<br>in = Relais inversé<br>Les fonctions écrits en MA-<br>JUSCULES sont activées<br>(p.ex. SL) |
| 23. | 1/⊥ Modifier<br>valeur                                                                | Seuil<br>> 0 <                 | Le seuil doit être à O                                                                                                    |
|     | ⊡/⊡ Changer point<br>du menu                                                          | Prio Err. Aver<br>> 1 1 0 <    | - Prio doit être 1<br>- Err. doit être 1<br>- Aver doit être 0                                                                      |
|     |                                                                                       | Verif.Interv.<br>> 0 0 <       | - Vérif. doit être 0<br>- Interv. doit être 0                                                                                       |
|     |                                                                                       | Dig. Entrée<br>> <             | Les entrées Dig. doivent être<br>désactivées                                                                                        |
|     |                                                                                       | Inverse <pre>&gt; 1 </pre>     | Inverse doit être 1                                                                                                    |
| 24. | 0                                                                                     | Relais 2<br>>sl AL iv aj IN<   |                                                                                                    |
| 25. | 0                                                                                     | > Relais 1 <<br>sl AL iv aj IN | Confirmer le choix                                                                                                    |
| 26. | ⊢ + → (simultané-<br>ment)                                                            | 0.007 PLA 4                    | Appareil en service normal                                                                                                    |

# 4.6 Réglage du code d'accès

ī.

Les réglages du StackGuard peuvent être protégés d'interventions non autorisées par un code d'accès individuel.

ī

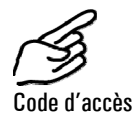

|    | Action                                            | Affichage                  | Remarques                                                         |
|----|---------------------------------------------------|----------------------------|-------------------------------------------------------------------|
| 1. | Activer le service intervention                   | * SENSORCHECK *<br>* *     | Chapitre 4.1.2                                                    |
| 2. | 3 x ⊥                                             | * CONFIGURER *             |                                                                   |
| 3. | 4 x 🖻                                             | > Code d acces <<br>000000 |                                                                   |
| 4. | 0                                                 | Code d acces<br>> 000000 < | Activer le mode édition                                           |
| 5. | 1/⊥ Modifier<br>valeur<br>⊡/∃ Changer<br>décimale | Code d acces<br>> <        | Noter le nouveau code ci-<br>dessous pour éviter de<br>l'oublier! |
| 6. | 0                                                 | > Code d acces <           | Confirmer l'entrée                                                |
| 7. | ⊡+⊡ (simulta-<br>nément)                          | 0.007 PLA 4                | Appareil en service normal                                        |

#### Nouveau code:

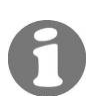

En cas d'oubli, ce code ne peut être effacé que par un technicien SIGRIST!

### 4.7 Autres possibilités

Ce mode d'emploi ne décrit que les options nécessaires à l'exploitation normale de l'ensemble.

D'autres paramètres permettent l'adaptation optimale à des besoins individuels. On peut par exemple modifier l'exploitation des sorties de mesure ou vérifier le fonctionnement de l'appareillage manuellement.

Le manuel de référence joint décrit ces possibilités.

5

# Entretien

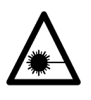

Si les blindages comportant le sigle A sont retirés, des rayonnements Laser de la classe 3R peuvent être libérés. Ils ne doivent donc être enlevés uniquement hors tension et par du personnel qualifié!

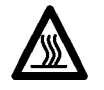

Lors d'interventions sur des éléments non isolés de l'installation, le port de gants thermorésistants est impératif!

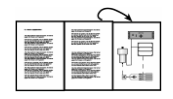

Un guide d'orientation escamotable est à disposition en annexe, chapitre 11 pour faciliter l'identification des composants.

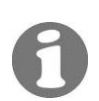

# 5.1 Plan d'entretien

Les deux premières interventions (Contrôle des points zéro et de référence) devraient se faire dans une intervalle 15 jours après la mise en route. Si les valeurs de contrôle sont conformes, la durée des intervalles peut être progressivement allongée jusqu'à rejoindre les délais indiqués dans le tableau cidessous:

| Quand                                      | Qui                  | Quoi                                                                                                 | Pourquoi                                                                                                    |
|--------------------------------------------|----------------------|----------------------------------------------------------------------------------------------------|----------------------------------------------------------------------------------------------------|
| Tous les 3 mois<br>/ A toute occa-<br>sion | Utilisateur          | Contrôle des points<br>zéro et de référence<br>( $\rightarrow$ chapitre 5.2)                         | Impératif pour le maintien<br>de la précision de mesure                                                                        |
| Annuellement<br>ou au besoin               | Utilisateur          | Remplacer le filtre<br>(KZTN3) du ventila-<br>teur d'air de rinçage<br>( $\rightarrow$ chapitre 5.3) |                                                                                                    |
| Au besoin ou<br>après avertis-<br>sement   | Utilisateur          | Remplacer le des-<br>siccant (→ chapi-<br>tre 5.4)                                                   |                                                                                                    |
| Annuellement<br>ou au besoin               | Utilisateur          | Remplacer le filtre à<br>air de rinçage<br>(→ chapitre 5.5)                                          |                                                                                                    |
| Tous les 10 ans                            | Technicien<br>de SAV | Remplacer les piles<br>de soutien du pho-<br>tomètre                                                 | Nécessaire pour maintenir<br>le fonctionnement de<br>l'horloge interne lors<br>d'interruptions de<br>l'alimentation électrique |

Tableau 1: Plan d'entretien.

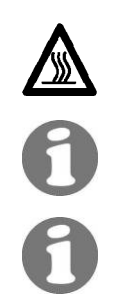

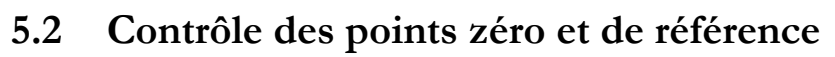

Lors d'interventions sur des parties non isolées de l'installation il faut impérativement porter des gants de protection thermique!

La vérification des points zéro et référence fait partie du contrôle qualité. Elle doit être effectué à la température d'exploitation!

Il faut utiliser la tige de contrôle associée au photomètre. Veiller à laisser séjourner la tige de contrôle que brièvement dans le photomètre. La chaleur dans la cellule de mesure modifie sa valeur et l'ajustement pourrait être faussé.

| Action                                                                                       | Affichage (exemple)                                                     | Remarques                                                                      |
|----------------------------------------------------------------------------------------------|-------------------------------------------------------------------------|--------------------------------------------------------------------------------|
| 1. Activer le mode intervention                                                              | * VERIF.CAPTEUR *<br>* *                                                | $\rightarrow$ Chapitre 4.1.3                                                   |
| 2. 💷                                                                                         | * RECALIBRATION *<br>* *                                                |                                                                                |
| <ol> <li>3. ∃</li> <li>Vérifier la valeur<br/>de consigne<br/>d'ajustement.</li> </ol>       | - Cons.ajustem<br>7.52 PLA                                              | La tige de contrôle de<br>l'appareil (même nº de serie)<br>doit être utilisée. |
| La valeur doit<br>correspondre à<br>celle marquée sur<br>la tige de contrôle!                |                                                                         |                                                                                |
| 4. 🖻                                                                                         | - Val.de mes<br>0.0010                                                  |                                                                                |
| 5. Enlever l'alimentatio photomètre.                                                         | n d'échantillon du                                                      |                                                                                |
| 6. Vérifier la propreté c<br>contrôle. Si nécessa<br>chiffon de coton no                     | des verres de la tige de<br>ire, nettoyer avec un<br>n effilochant.     |                                                                                |
| 7. En présence d'un fil<br>le visser à la place d<br>sur la cellule de mes                   | <i>tre zéro particules:</i><br>lu tube d'admission (A)<br>sure.         |                                                                                |
| <i>En absence d'un filt.</i><br>retirer la sortie d'éch<br>et la fermer par bour<br>chaleur. | re zéro particules:<br>nantillon en position (B)<br>chon résistant à la |                                                                                |

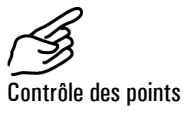

zéro et de référence

|     | Action                                                                                                    | Affichage (exemple)                                   | Remarques                                                                                              |
|-----|----------------------------------------------------------------------------------------------------|-------------------------------------------------------|----------------------------------------------------------------------------------------------------|
| 8.  | Attendre que la cellule de mesure soit par-<br>courue d'air de rinçage et relever ensuite<br>la valeur de mesure.       |                                                       |                                                                                                    |
|     | inférieure à 0.001 P                                                                                                    | LA.                                                   |                                                                                                    |
|     | Si ce n'est pas le ca<br>l'optique de la cellul<br>ter le SAV.                                                          | is, il faut nettoyer<br>e de mesure. Contac-          |                                                                                                    |
| 9.  | Dévisser l'écrou crai<br>contrôle et enfoncer                                                                           | nté (A) sur la tige de<br><sup>·</sup> la pointe (B). | B                                                                                                    |
|     | Retirer maintenant la                                                                                                   | a tige de son fourreau.                               | A                                                                                                    |
|     |                                                                                                    |                                                       |                                                                                                    |
| 10. | Introduire la tige de<br>tomètre. La pointe (<br>rainure (image).                                                       | contrôle dans le pho-<br>C) doit se loger dans la     | C                                                                                                    |
|     | Tourner la tige dans le sens des aiguilles<br>d'une montre jusqu'à la butée et bloquer à<br>nouveau l'écrou cranté (A). |                                                       |                                                                                                    |
| 11. | Attendre qu'une<br>valeur stable<br>s'établisse                                                                         | - Val.de mes<br>7.52                                  | Si la différence par rapport à<br>la valeur de consigene est<br>faible, poursuivre par le point<br>26. |
| 12. | ∋                                                                                                    | > Recalibration <<br>Conserver                        | Une recalibration s'effectue                                                                           |
| 13. | 0                                                                                                    | Recalibration<br>> Conserver <                        |                                                                                                    |
| 14. | ₽                                                                                                    | Recalibration<br>> Adapter <                          |                                                                                                    |
| 15. | Provoquer la reca-<br>libration en action-<br>nant la touche .                                                          | Recalibration<br>en marche                            |                                                                                                    |
| 16. | Attendre que<br>l'appareil calcule                                                                                      | Tige de contrôle                                      | Retirer la tige de contrôle et                                                                         |
|     | les facteurs de<br>calibration et que<br>l'affichage change.                                                            | NECTLET :                                             | Si l'affichage indique<br>"hors tolérance", consulter le<br>point suivant.                             |
| 17. | -                                                                                                    | Val.de contr.<br>saisir                               | Les valeurs de l'unité de<br>contrôle interne sont actuali-<br>sées                                    |

|     | Action | Affichage (exemple)             | Remarques                                                                                                    |
|-----|--------|---------------------------------|----------------------------------------------------------------------------------------------------|
| 18. |        | Val.de contr.<br>Actualisé      | Si l'affichage indique<br>"hors tolérance" ou l'erreur<br>"Mesure", vérifier que la tige<br>de contrôle a réellement été<br>retirée. Le cas échéant, il<br>s'agit d'un dérangement qui<br>nécessite l'intervention du<br>SAV. |
| 19. | -      | * RECALIBRATION*<br>* *         |                                                                                                    |
| 20. | 8 x 🗉  | * AJUSTEMENT *<br>* INFO *      |                                                                                                    |
| 21. | -      | Reeta1 -0.5%<br>24.11.04 16:05h |                                                                                                    |
| 22. |        | 0.007 PLA 4                     | Appareil en service normal.                                                                                                    |
|     |        |                                 |                                                                                                    |

23. Remettre l'appareil dans l'état initial.

Valeur "hors tolérance" que faire?

Checkliste de la recalibration

Si les valeurs réelles dévient trop des valeurs de consigne lors d'une recalibration, l'indicateur affiche "Recalibration hors tolérance". Dans ce cas, vérifier les points suivants:

|    | Action                                                                          | Remarques                                                                 |
|----|---------------------------------------------------------------------------------|---------------------------------------------------------------------------|
| 1. | Contôl si la valeur mesurée concorde bien<br>avec celle de la tige de contrôle. | $\rightarrow$ point 3                                                     |
| 2. | Vérifier la propreté de la tige de contrôle.                                    | $\rightarrow$ point 6                                                     |
| 3. | Le temps de préchauffage de deux heures a-t-<br>il été respecté?                |                                                                           |
| 4. | Répéter la recalibration.                                                       | • Laisser refroidir la tige<br>de contrôle pour la<br>deuxième tentative! |
| 5. | Si la recalibration ne se fait toujours pas cor-<br>rectement, prévenir le SAV. |                                                                           |

# 5.3 Remplacer le filtre (KZTN3) du ventilateur d'air de rinçage

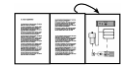

Localiser le filtre du ventilateur d'air de rinçage sur le plan escamotable de l'annexe

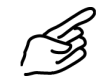

Action

|    | Action                                                                  |   |
|----|-------------------------------------------------------------------------|---|
| 1. | Couper l'alimentation électrique du SIREL.                              |   |
| 2. | Débloquer les quatre vis crantées et retirer le<br>couvercle (A).       |   |
| 3. | Sortir la cartouche du filtre (B) et la rempla-<br>cer.                 | B |
| 4. | Remettre en place le couvercle (A) et le fixer<br>par les vis crantées. |   |
| 5. | Rétablir l'alimentation électrique du SIREL.                            |   |

ī.

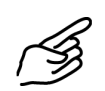

# 5.4 Remplacer le dessiccant

|    | Action                                                                                               |  |
|----|----------------------------------------------------------------------------------------------------|--|
| 1. | Couper l'alimentation électrique du SIREL.                                                           |  |
| 2. | Enlever les trois vis (flèches) et retirer le couvercle.                                             |  |
| 3. | Retirer le dessiccant saturé (A) de son sup-<br>port par des mouvements prudents de pivo-<br>tement. |  |
| 4. | Enrouler le dessiccant frais et l'introduire avec précaution dans son support.                       |  |
| 5. | Replacer le couvercle et le fixer par les trois<br>vis.                                              |  |
| 6. | Rétablir l'alimentation électrique du SIREL.                                                         |  |

# 5.5 Remplacer le filtre à air de rinçage

Localiser le filtre à air de rinçage sur le plan escamotable de l'annexe.

|    | Action                                                       |        |
|----|--------------------------------------------------------------|--------|
| 1. | Couper l'alimentation électrique du SIREL.                   |        |
| 2. | Retirer le flexible d'air de rinçage (A) du fil-<br>tre (B). |        |
| 3. | Retirer les deux vis (C) et sortir le support du<br>filtre.  | C<br>B |
| 4. | Remplacer le filtre (B) et le fixer par le support.          |        |
| 5. | Fixer le flexible d'air de rinçage (A).                      |        |
| 6. | Rétablir l'alimentation électrique du SIREL.                 |        |

# 6 Dépannage

### 6.1 Identification d'une panne

Suivre pas à pas les indications du tableau ci-dessous. Si cette procédure n'aboutit pas, consulter le service après-vente ( $\rightarrow$  chapitre 6.3).

| Défaut apparent                      | Interventions                                                                                                    |
|--------------------------------------|----------------------------------------------------------------------------------------------------|
| Absence d'indication                 | <ul> <li>Vérifier l'alimentation électrique et la position<br/>de l'interrupteur principal (→ chapitre 3.8)</li> <li>Contrôler los fusibles de l'unité SIREL ( ) Ma</li> </ul> |
|                                      | nuel de référence – recherche de panne élargie)                                                                                                    |
| Message d'erreur sur<br>l'indicateur | - Examiner le message d'erreur ( $\rightarrow$ chapitre 6.2)                                                                                                    |
| Mesure pas plausible                 | <ul> <li>Vérifier si l'échantillon dans le conduit<br/>d'émission correspond aux conditions<br/>d'exploitation (→ chapitre 1.5)</li> </ul>                                     |
|                                      | <ul> <li>Contrôler, si les travaux de maintenance ont<br/>été exécutés selon le plan d'entretien (→chapi-<br/>tre 5.1)</li> </ul>                                              |
|                                      | <ul> <li>Procéder à la recalibration du photomètre</li> <li>(→ chapitre 5.2)</li> </ul>                                                                                        |

### 6.2 Messages d'erreur

En cas de dérangement, un message apparaît sur l'indicateur qui peut servir à son identification. Les dérangements sont classifiés comme suit:

- Avertissements (W) Les avertissements attirent l'attention sur un état inhabituel. L'ensemble continue à fonctionner et fournit des mesures correctes. La cause de l'avertissement devrait être éliminée à la prochaine occasion.
- Erreurs (F) L'indication erreur signale un dérangement qui empêche la mesure correcte. La sortie courant passe à OmA.
- Erreurs prioritaires Dans le cas d'une erreur prioritaire la cause du dérangement est grave. La sor-(P) tie courant passe à OmA.

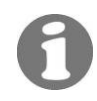

Pour le dépannage, consulter la recherche de pannes élargie du manuel de référence.

| Message            | Α | Е | Р | Signification                                                                                                    | Causes possibles                                                                                                    |
|--------------------|---|---|---|----------------------------------------------------------------------------------------------------|----------------------------------------------------------------------------------------------------|
| connection<br>lost |   |   | x | La liaison entre l' unité de com-<br>mande et le photomètre est<br>perturbée.                                                                           | <ul> <li>Liaison coupée entre l'unité de<br/>commande et le photomètre</li> <li>Défaut électronique</li> </ul>                                      |
| Temp.              | x |   |   | La température max. de 70°C<br>admissible dans l'enceinte de<br>l'électronique est dépassée ou la<br>temp. Laser ne peut pas être<br>stabilisée à 35°C. | <ul> <li>Temp. ambiante trop élevée</li> <li>Temp. de l'air de rinçage trop<br/>haute</li> <li>Défaut électronique</li> </ul>                       |
| Humidite           | x |   |   | Le taux d'humidité max. a été<br>dépassé.                                                                                                    | - Dessiccant usé, à régénérer                                                                                                    |
| Encrassemt.        | x |   |   | Le taux d'encrassement admissi-<br>ble a été dépasse.                                                                                                   | <ul> <li>Les surfaces optiques sont<br/>encrassées. A nettoyer.</li> <li>Filtre à air de rinçage défec-<br/>tueux</li> </ul>                        |
| Mesurer            |   | x |   | Le convertisseur AD est saturé.                                                                                                    | <ul> <li>Trop de lumière parasite (boî-<br/>tier ou connexion ouvert)</li> <li>Défaut électronique</li> </ul>                                       |
| Sortie<br>coul/2   |   | x |   | La sortie courant 1 (2) est en<br>dérangement.                                                                                                    | <ul> <li>Bornes de sortie ouvertes</li> <li>Coupure dans la boucle de<br/>sortie de mesure</li> <li>Faux contact</li> </ul>                         |
| Verif.capt.        | x |   |   | La valeur de contrôle interne<br>comporte des déviations trop<br>fortes.                                                                                | <ul> <li>Optique encrassée</li> <li>Dérangement du mécanisme<br/>d'ajustement</li> </ul>                                                            |
| Air rincage        |   | x |   | L'alimentation de la cellule de<br>mesure en air de rinçage n'est<br>plus garantie.                                                                     | <ul> <li>Débit d'air de rinçage insuffisant</li> <li>Défaillance du ventilateur d'air de rinçage</li> <li>Filtre à air de rinçage obturé</li> </ul> |
| Lumiere            |   | x |   | Les détecteurs ne reçoivent pas<br>de lumière.                                                                                                    | - Source lumineuse défectueuse                                                                                                    |
| CRCFRAM            |   |   | x | La somme de contrôle des para-<br>mètres est fausse.                                                                                                    | <ul> <li>Perte de paramètres (Défaut<br/>électronique, CEM)</li> </ul>                                                                              |
| Val.defaut         |   |   | x | Les valeurs défaut des paramè-<br>tres ont été chargées.                                                                                                | <ul> <li>Perte de paramètres (Défaut<br/>électronique, CEM)</li> </ul>                                                                              |

### 6.3 Service clientèle

Pour toute information concernant les appareil SIGRIST, nous recommandons en premier lieu de consulter les documents joints à la fourniture. Prendre note aussi des errata qui contiennent des informations postérieures à la parution du document initial.

Le service après-vente local est à disposition pour tout renseignement complémentaire. Les adresses sont disponibles auprès du service clientèle de SI-GRIST-PHOTOMETER SA en Suisse.

La liste de toutes les représentations SIGRIST peut également être consultée sur Internet sous <u>www.photometer.com</u>.

Lors d'un contact avec notre service après-vente, il est utile de préparer les informations suivantes:

- Une description du phénomène observé et des conditions dans lesquelles le problème s'est posé.
- Les actions d'ores et déjà entreprises pour résoudre le problème.
- Les caractéristiques des appareils annexes utilisés avec l'ensemble de mesure.

CaractéristiquesSi le problème se situe au niveau de la mesure, préparer les informations sui-<br/>vantes, qui sont contenu dans la partie Info dans le menu:

| Désignation                        | Option       | Valeur | Remarques |
|------------------------------------|--------------|--------|-----------|
| Numéro de série                    |              |        |           |
| Historique d'erreurs               | W01          |        |           |
| Messages d'avertissement           | W02          |        |           |
|                                    | W03          |        |           |
|                                    | W04          |        |           |
|                                    | W05          |        |           |
| Historique d'erreurs               | F01          |        |           |
| Messages d'erreur                  | F02          |        |           |
|                                    | F03          |        |           |
|                                    | F04          |        |           |
|                                    | F15          |        |           |
| Historique d'erreurs               | P01          |        |           |
| Messages d'erreur priori-<br>taire | P02          |        |           |
|                                    | P03          |        |           |
|                                    | P04          |        |           |
|                                    | P05          |        |           |
| System Info                        | Encrassement |        |           |

#### Mode d'emploi StackGuard

| Désignation         | Option        | Valeur | Remarques |
|---------------------|---------------|--------|-----------|
| Numéro de série     |               |        |           |
|                     | Temp.Laser    |        |           |
|                     | Temp.électro  |        |           |
|                     | Temp max.     |        |           |
|                     | Humidité      |        |           |
| Info ajustement     | Recal 1       |        |           |
|                     | Recal 2       |        |           |
|                     | Recal 3       |        |           |
|                     | Recal 4       |        |           |
|                     | Recal 5       |        |           |
|                     | Recal 6       |        |           |
|                     | Moni / Mes    |        |           |
|                     | Moni1 / Moni2 |        |           |
| Info vérif. Capteur | 1             |        |           |
|                     | 2             |        |           |
|                     | 3             |        |           |
| Etat dessiccant     |               |        |           |

# 7 Mise à l'arrêt/Stockage

Le but de la mise à l'arrêt est de maintenir l'ensemble en bon état pendant un stockage prolongé.

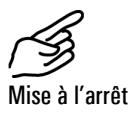

#### Action

- 1. Couper l'alimentation électrique de l'unité de commande et retirer toutes les liaisons électriques.
- 2. Démonter l'ensemble de mesure.
- **3.** Nettoyer l'intérieur de tous les composants du circuit à fond. Il doit être exempt de tout dépôt corrosif.
- 4. Veiller à ce que tous les composants soient fermés.

Le stockage des appareils n'exige pas de conditions particulières. Veiller toutefois aux points suivants:

- Le photomètre et l'unité de commande contiennent des composants électroniques dont il faut respecter les conditions de stockage usuelles. En particulier, la température ambiante doit rester entre -20 .. + 50°C.
- Tous les composants ayant été en contact avec le gaz à mesurer doivent rester propres et secs pendant la durée du stockage.
- Le photomètre et les accessoires doivent être protégés des intempéries, de l'humidité condensante et de gaz agressifs.

# 8 Emballage/Transport

La protection du photomètre et des accessoires pendant le transport se fait le mieux dans l'emballage d'origine. S'il n'est plus disponible, suivre les recommandations suivantes:

- Obturer avant l'emballage les ouvertures du photomètre par du ruban adhésif ou des bouchons pour éviter la pénétration de matériel d'emballage.
- Le photomètre contenant des composants optiques et électroniques, il faut le protéger contre les chocs pendant le transport.
- Emballer les appareils périphériques et les pièces détachées séparément et apposer le numéro de série (→ chapitre 1.4) pour faciliter l'identification ultérieure.

Ainsi emballé, l'ensemble peut être expédié par toute voie de transport et en toute position.

# 9 Destruction

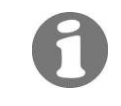

L'ensemble fait partie de la catégorie 9 « Instruments de surveillance et de contrôle «de la directive européenne **2002/95/EG (RoHS)»**.

# La destruction du photomètre et des appareils périphériques doit respecter la législation locale!

L'ensemble de mesure de poussière à l'émission StackGuard ne comporte pas de source de rayonnement nuisible à l'environnement. Les matériaux sont à détruire ou à récupérer selon le tableau suivant:

| Catégorie    | Matériaux                                       | Traitement                                                            |  |
|--------------|-------------------------------------------------|-----------------------------------------------------------------------|--|
| Emballage    | Carton, bois, papier                            | Réutilisation comme emballage,<br>déchetteries locales, incinérateurs |  |
|              | Films de protection, mou-<br>les en polystyrène | Réutilisation comme emballage, recyclage                              |  |
| Electronique | Circuits imprimés                               | Destruction comme déchet électro-<br>nique                            |  |
|              | Composants électromé-<br>caniques               |                                                                       |  |
| Optique      | Verre, aluminium, laiton                        | Collecteurs de verre et de métaux                                     |  |
| Isolation    | Aluminium                                       | Collecteurs de métaux                                                 |  |
|              | Laine de roc                                    | Gravats, ramassage d'ordures                                          |  |
| Cellule de   | Polyester armé                                  | Recyclage par déchetterie locale                                      |  |
| mesure       | Acier                                           | Collecteur de métaux                                                  |  |
| Boîtier      | Tôle d'acier, acier, alu-<br>minium             | Collecteur de métaux                                                  |  |

Tableau 2: Matériaux et leur destruction

# 10 Pièces de rechange

Le composants mentionnés dans cette documentation et leurs numéros d'identification sont énumérés ci-dessous :

#### No. code Désignation

| 108710 | Cartouches du filtre à air ZCTN-20 |
|--------|------------------------------------|
| 112407 | Filtre à air de rinçage            |
| 111391 | Sachet de dessiccant, 1 pièce.     |

Tableau 3: Pièces détachés et no. de code

# 11 Annexe

Mode d'emploi StackGuard

# 12 Index

### Α

| affichage     | 21 |
|---------------|----|
| avertissement | 7  |

### В

| bornes16,                | 17  |
|--------------------------|-----|
| bornier                  | 17  |
| branchements électriques | 16  |
| brûlures, risque         | . 7 |
|                          |     |

### С

| caractéristiques techniques | 5 |
|-----------------------------|---|
| CE                          | 2 |
| CEM                         | 2 |
| clavier 2                   | 1 |
| code d'accès, réglage 3     | 0 |

#### D

| destination | 2  |
|-------------|----|
| destruction | 44 |
| directives  | 2  |

### E

| échelle de mesure, réglage 24 |
|-------------------------------|
| emballage 43                  |
| environnement 44              |
| Errata 40                     |
| état original7                |
| etendue standard1             |
| EU 2                          |

### F

filtre de protection ..... 13

### I

| identification            | 45 |
|---------------------------|----|
| Internet                  | 40 |
| interventions d'entretien | 31 |

#### L

| langue, | choix |  | 23 |
|---------|-------|--|----|
|---------|-------|--|----|

#### М

| menus             | .23 |
|-------------------|-----|
| messages          | .23 |
| messages d'erreur | .38 |
| mise à l'arrêt    | .42 |
|                   |     |

#### N

numéro de série .....4

#### Ρ

| panne, identification     | .38  |
|---------------------------|------|
| paramètres, modifications | 7    |
| photomètre                | 1    |
| pièces de rechange        | .45  |
| plan d'entretien          | .31  |
| plaque d'identification   | 4    |
| point zéro, valeur        | .33  |
| première mise en route    | . 20 |
| protection, réglages      | . 30 |

#### R

| rayonnements Laser | 7 |  |
|--------------------|---|--|
| risque             | 7 |  |

#### S

| section                 | .16 |
|-------------------------|-----|
| sécurité                | 7   |
| service après-vente     | .40 |
| service clientèle       | .40 |
| seuil, principe         | .27 |
| sorties relais, réglage | .26 |
| stockage                | .42 |
| symboles                | 7   |

#### T

| tension   | 7  |
|-----------|----|
| transport | 43 |

#### V

ventilateur d'air de rinçage ......13

Mode d'emploi StackGuard